# e-haSaverアップデートの手順(ダウンロード~セキュリティ解除)

【1】ダウンロードしたアップデーターは自動的に「ダウンロードフォルダ」へ保存されます。

| イッ                        | ★<br>かり アクセン留めす            | 2ス コピー<br>る                                                                                                    | <ul> <li>▲ 切り取り</li> <li>№ パスのコピー</li> <li>№ パスのコピー</li> <li>ショートカットの貼り</li> <li>クリップボード</li> </ul> | 付け                                                                                       | 移動先 コピーチ<br>整     | ¥ ■<br>削除 名i<br>変<br>理 | 前の 新しい<br>更 フォルダー | *値新しいアイテム▼ ① ショートカット▼ 新規 | ע<br>ז⊂וּלד            | ■ 開く ▼<br>1<br>● 編集<br>開く<br>開く |          | (選択<br>解除<br>の切り替え<br><b>訳</b> |
|---------------------------|----------------------------|----------------------------------------------------------------------------------------------------|----------------------------------------------------------------------------------------------------|------------------------------------------------------------------------------------------|-------------------|------------------------|-------------------|--------------------------|------------------------|---------------------------------|----------|--------------------------------|
| ← → < ↑ ↓ > PC > ダウンロード > |                            |                                                                                                    |                                                                                                    |                                                                                          |                   |                        |                   |                          |                        |                                 |          |                                |
|                           | <mark>_</mark> е-<br>[]Р М | ha Letter                                                                                                    | (118-DESIGNDATA (118-de: ^<br>(1-support)                                                           | 口<br>~ 先                                                                                 | 名前<br>-调 (1) ———— |                        |                   | 更新日時                     |                        | 種類                              |          | サイズ                            |
|                           | ↓ ダ<br><u></u> デ           | <ul> <li>              ダウンロード                  デスクトップ                  デキュメント                 ビクチャ                  ビクチャ</li></ul> |                                                                                                    | <ul> <li>※ e-haSaver_update.zip</li> <li>&gt; 先月 (5)</li> <li>&gt; かなり前 (668)</li> </ul> |                   |                        | 2020/12/28 10:48  |                          | <u> 圧縮 (zip 形式)</u> ファ |                                 | т 163 КВ |                                |
|                           | ∰ F*<br>■ Ľ:               |                                                                                                    |                                                                                                    |                                                                                          |                   |                        |                   |                          |                        |                                 |          |                                |
|                           | 문<br>문<br>기<br>나 타         | デオ<br>ロモーション<br>ユージック                                                                                                    | (118-designdata (118-desi                                                                           |                                                                                          |                   |                        |                   |                          |                        |                                 |          |                                |
|                           | 見 素<br>≝_ W<br>D\          | 討 (118-d<br>/indows (C<br>VD RW ドラ                                                                                                 | esigndata (118-designdata)<br>ご)<br>らイブ (D:)                                                        |                                                                                          |                   |                        |                   |                          |                        |                                 |          |                                |

#### 【2】セキュリティブロックがかかっています。解凍前に解除をするため、 Zipファイルを右クリック>プロパティ>セキュリティ「許可する」にクリック>「OK」</u>をしてください。

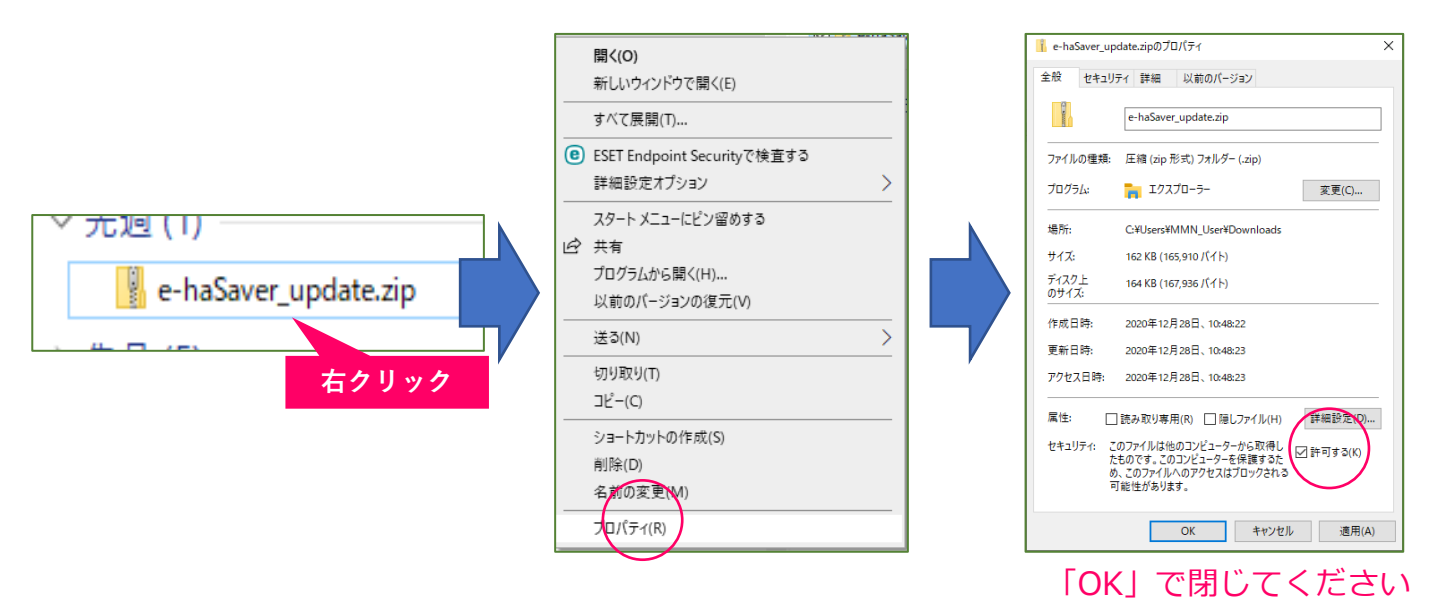

【3】ブロック解除で利用可能な状態になりました。Zipファイルを解凍してご利用ください。

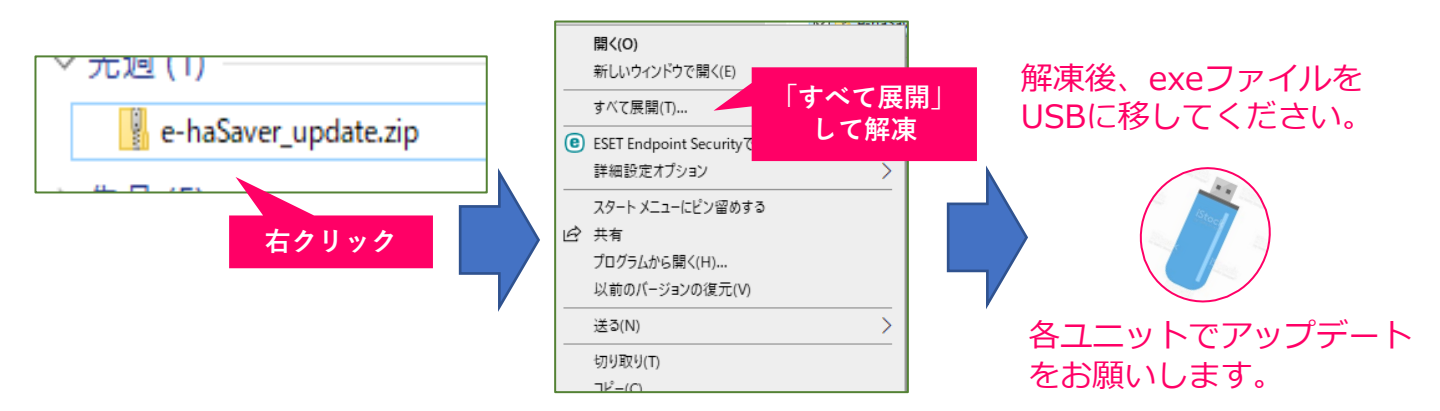

e-haSaverアップデートの手順(ユニットでアップデート)

#### STEP1 e-haSaverを閉じる

e-haSaverが起動していたら、「×」をクリックし 終了してください。

|        |                      |          | -       | - A           |
|--------|----------------------|----------|---------|---------------|
| MIND N | ターン(剤) ツール(剤) ヘルプ(性) |          |         |               |
| 動表示    | 室錄日時                 | マー パターン名 | パターンの表示 | パターンの視野後      |
|        | 2020/02/28 12:57.48  | 231949   | 表示      | 再感染           |
|        | 2020/02/03 14:27.56  | 0        | 表示      | 用國家           |
|        | 2020/02/03 184242    | 自費CM2    | 表示      | 用爆出           |
|        | 2020/02/03 13/38/47  | 自費OM     | 表示      | ALSA          |
|        | 2020/01/20 19:25:46  | 給機廠      | 表示      | ALES.         |
|        | 2020/01/20 11:53:22  | 診療室      | 表示      | ALES          |
|        | 2020/01/20 11:08:54  | 診療室      | 表示      | <b>茶(算</b> )( |
|        | 2020/01/20 11:20:04  | 診療室      | 表示      | 再增加           |
|        | 2019/10/15 16:21:06  | 1+4      | 表示      | A-150         |
|        | 1010/10/16 15 18 56  | 2        | 本示      | 8159          |

## STEP2 e-haSaverの入っているパソコンにUSBを挿して開く

- 1)送付したUSBメモリを「e-haSaver」の入っているパソコンに接続します。
- 2)エクスプローラーから、USBドライブ(※)を開きます。

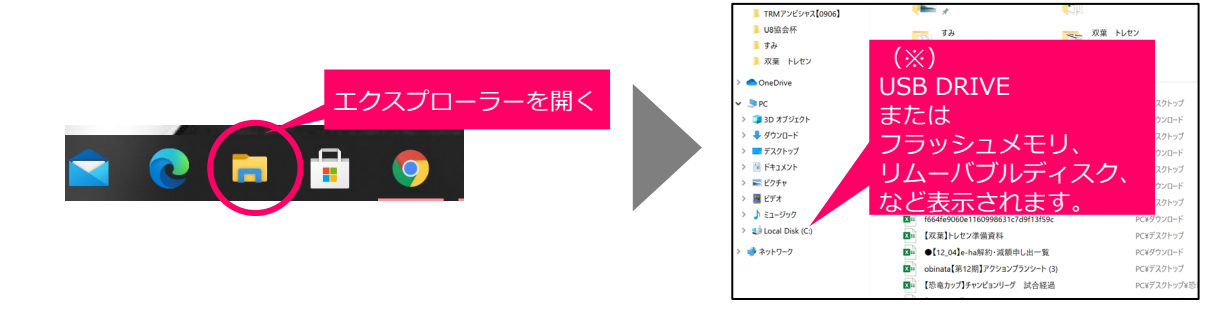

## STEP3 USB内、e-haSaverアップデート.exeをダブルクリックする

1) USBメモリ内の <u>「e-haSaverアップデート.exe」</u> をダブルクリックしてください。

2) 「OK」を押して進んでください。

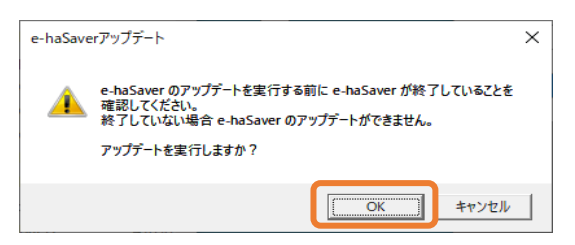

#### STEP4 作業完了です。バージョン確認をお願いします。

下記画面が表示されましたら作業完了です。「OK」ボタンで閉じてください。

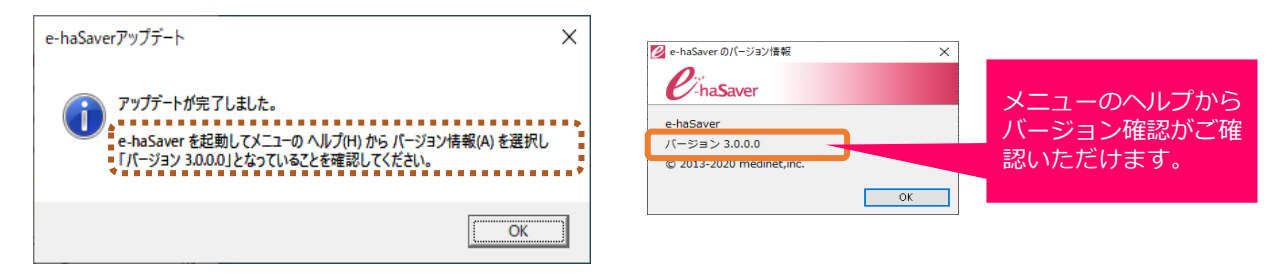

## 「アップデートに失敗しました」と表示された!

e-haSaverが起動している可能性があります。 "STEP1"のとおり e-haSaver終了後にもう一度お試しください

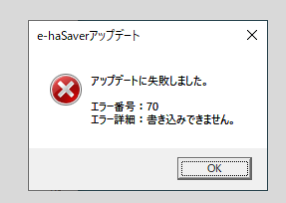